# How do you create a backup of the OS systems during operation?

SIMATIC PCS 7

FAQ • November 2013

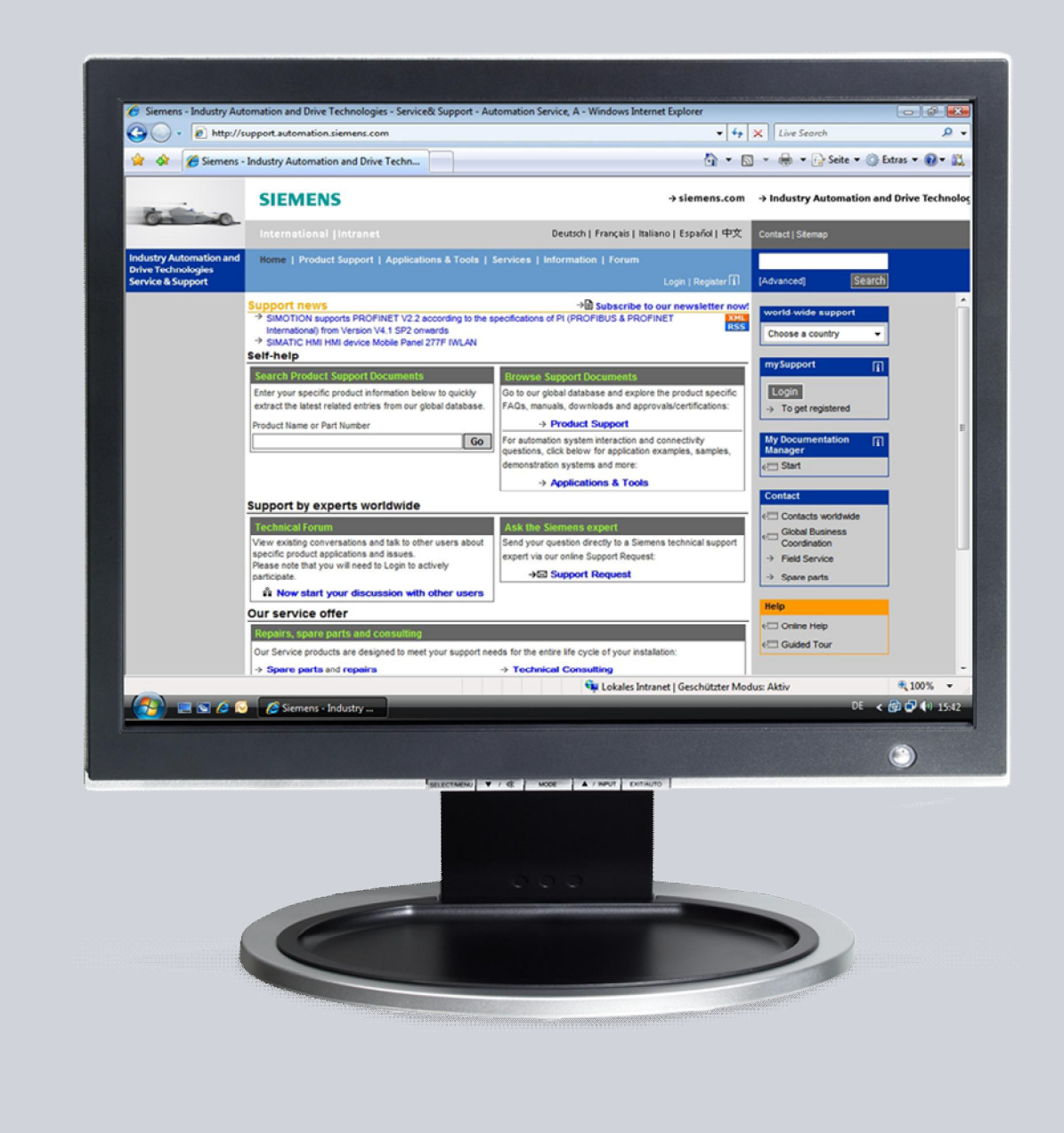

# Service & Support

Answers for industry.

# **SIEMENS**

This entry originates from the Service & Support Portal of Siemens AG, Sector Industry, Industry Automation and Drive Technologies. The conditions of use specified there apply (<u>www.siemens.com/nutzungsbedingungen</u>).

Go to the following link to download this document. http://support.automation.siemens.com/WW/view/de/56897157

#### Question

How do you create a backup of the OS systems during operation?

#### Answer

This document shows you a solution for creating a disc image while the system is in operation.

It also describes how to configure using one of the Symantec backup products:

 Symantec Backup Exec System Recovery 2010 Version: 9.0.5.45729

This software can be procured from the manufacturer at

http://www.symantec.com

WARNING Please note that we do not give any warranty for the functioning of the procedure described in this entry, nor do we assume any liability for any faults that might arise when using the Symantec software or the software of any other provider.

Please also note the system requirements of the backup software used.

### Limitation

This document is not a substitute for the manual supplied with the backup software used.

The use of system recovery tools is not a substitute for the PCS 7 redundancy concept or for the provision of an uninterruptible power supply (UPS) required by a process control system.

This document deals only with the backup of the operating system and installed software. A backup of the project data must be made by the users themselves. For this they can use the "Archiving" function in the SIMATIC Manager.

### Validity

Tested with SIMATIC PCS 7 V8.0 SP1. In principle transferable to PCS 7 V7.1.

# Contents

| 1 General Informatio |                                  | Information                                                                                                    | .4                   |
|----------------------|----------------------------------|----------------------------------------------------------------------------------------------------|----------------------|
|                      | 1.1<br>1.2<br>1.3                | Hard Disc Image<br>System Configuration<br>System Compatibility                                                                             | .4<br>.4<br>.5       |
| 2                    | Introduc                         | tion of a Disaster Recovery Plan (DRP)                                                                                                    | .6                   |
|                      | 2.1<br>2.2                       | Introduction of a DRP in New Plants<br>Introduction of a DRP in Existing Plants                                                             | .6<br>.6             |
| 3                    | Hardwa                           | e Environment                                                                                                    | .7                   |
|                      | 3.1<br>3.2<br>3.3<br>3.4         | Local Backup<br>Local Backup and Central Storage<br>Backup via the Terminal Bus<br>Backup via an Additional Network                         | .7<br>.8<br>.9<br>10 |
| 4                    | Symante                          | ec Backup Exec System Recovery 20101                                                                                                    | 11                   |
|                      | 4.1<br>4.2<br>4.3<br>4.4         | Installation<br>Recommendations for Time Settings<br>Recommendations for Configuration Settings<br>Recommendations for Performance Settings | 1<br> 2<br> 3<br> 4  |
| 5                    | Backup with Backup Exec SSR 2010 |                                                                                                    |                      |
|                      | 5.1                              | Recovery CD                                                                                                    | 15                   |
|                      | 5.2                              | Restore                                                                                                    | 16                   |

# **1** General Information

## 1.1 Hard Disc Image

Using the appropriate software you can create a 1:1 image of hard discs or single partitions. In the case of an error you can quickly restore the system by playing back this image (Bare Metal Restore). The disadvantage here is that the backup can only be made on systems which have practically identical hardware.

In the meantime there are also solutions available which enable an incremental procedure. In this case, the complete hard disk or partition is imaged with the first backup. Each subsequent backup saves only the changes. This sort of backup procedure is necessary in particular when the system is continuously changed by an automatic update function, for example.

# WARNING Some manufacturers enable backup of the system partition on changed hardware or a virtual conversion. This procedure is not enabled for PCS 7.

## 1.2 System Configuration

When using system recovery tools, it is necessary to separate the operating system with installed software and the PCS 7 project data at drive level. For example:

- Drive C: Operating system and PCS 7 installation
- Drive D: Multiproject (ES) or OS project (server/client)

WARNING PCS 7 does not support saving or backup of runtime data (Alarm Logging, Tag Logging). It is mandatory to have a redundant configuration of the OS server or OS single station in order to keep the runtime data of PCS 7 consistent even if the server fails.

# 1.3 System Compatibility

The procedure described in this document has been tested in the following environment:

### Hardware

- With redundant OS server IPC 547B and IPC 847C
- Engineering Station IPC 847C
- OS Client IPC 647C
- 100 Mbit network

### Software

• PCS 7 V8.0 SP 1

### Load

- Approx. 1,000 trend values / sec / server
- Approx. 1,000 OPC DA accesses / sec
- Approx. 10 messages / sec / server
- OS client screen changes every 30 sec (10 clients)

# 2 Introduction of a Disaster Recovery Plan (DRP)

# 2.1 Introduction of a DRP in New Plants

In the case of new plants requiring a DRP, consideration should be given to possible scenarios throughout the life cycle of the plant, from design to configuration to operation.

The DRP should monitor and document the possible failure scenarios as a separate accompanying work package.

### Configuration

- Backup frequency
- Backup schedule
- Number of images (number of restore instances)
- Central or local storage of the images (access rights)
- Creation, testing and storage of the recovery disc (boot CD / DVD)
- Coordinated backup of project data and images

### Runtime

- Performance of the plant during image creation
- Performance of the network with central storage of the images

With FAT / SAT it is absolutely necessary to test the image creation in order to determine the load of the plant during image creation.

# 2.2 Introduction of a DRP in Existing Plants

The criteria for introducing a DRP in new plant apply to their full extent for introducing a DRP in an existing plant.

However, introducing a DRP in an existing plant is a lot more complex than with a new plant. Tests for failure and restoring, and performance measuring can only be made to a limited extent on running plant

# 3 Hardware Environment

### 3.1 Local Backup

You have the option of storing the image of the system partition locally on the computer. This can be an existing drive, an additionally installed internal data memory or a data memory connected by USB or eSATA.

# WARNING When backing up the system partition there is a great deal of reading and writing. That is why the target driver should always be an additional hard disc, an additional partition is not sufficient.

When using external drives make sure that they are available at the time of the backup.

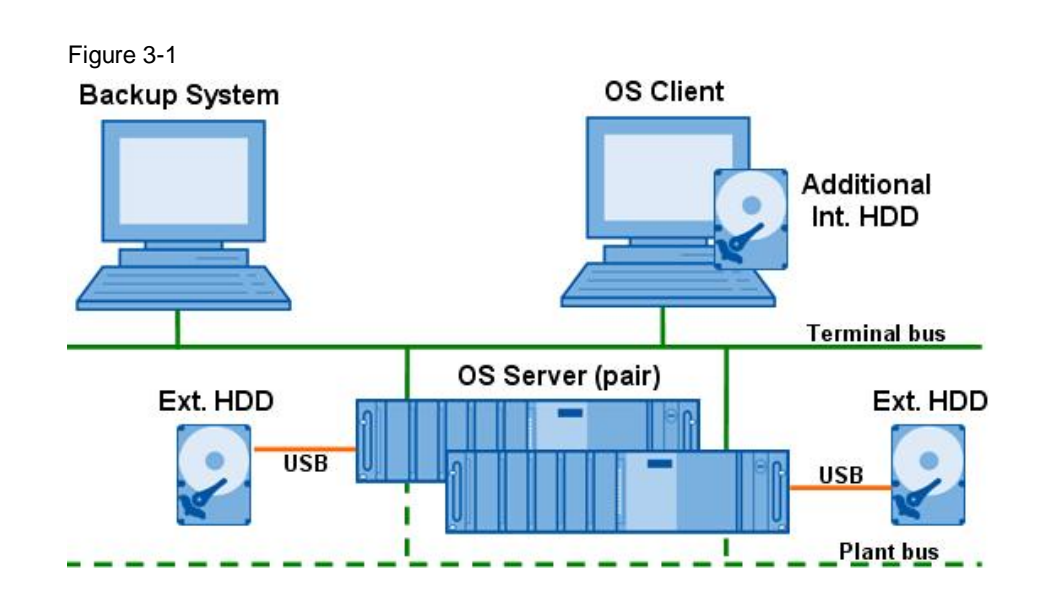

### **Advantages**

- Low loading of the terminal bus
- Low additional hardware costs

### Disadvantages

- System images are not stored centrally
- No access to local data media if the hardware fails
- External memories must always be available

# WARNING If a backup is made on the partition on which the PCS 7 archives are configured you must make sure that there is sufficient memory available.

## 3.2 Local Backup and Central Storage

In order to be able to restore the system if there is a hardware failure, the local backup must also be on a data media that is available in such a case.

Some backup systems offer an option here of creating an off-site copy. Once a backup has been made it is copied automatically to one or more storage media.

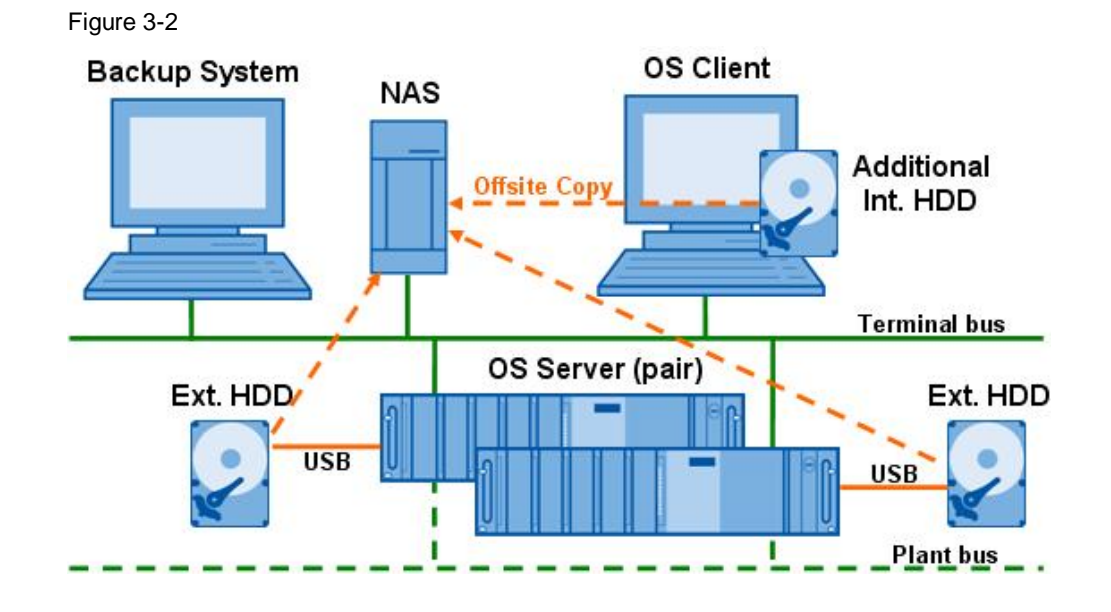

**Notes** With this sort of system backup there is a temporary high data transfer load on the terminal bus. If the offsite copy is made, there might be display delays on the OS client.

### Advantages

- Local backup takes less time
- Central storage of the system images on a network drive or an FTP server (NAS, for example)
- High data security if the PC hardware fails

### Disadvantages

• High network and computer loading during the offsite copying

### 3.3 Backup via the Terminal Bus

Data backup via the available network is practical for storing all the system images centrally at one location. The backup system itself can be the storage location; alternatively it can be a network storage facility (NAS – Network Attached Storage). Another advantage of this method in addition to the central storage is the possibility of simply configuring data backup in the form of a RAID system.

**Notes** With this sort of system backup there is a high data transfer load on the terminal bus. When the system backup is made, there might be display delays on the OS client.

When using this configuration we recommend operating the terminal bus with a 1-Gbit network.

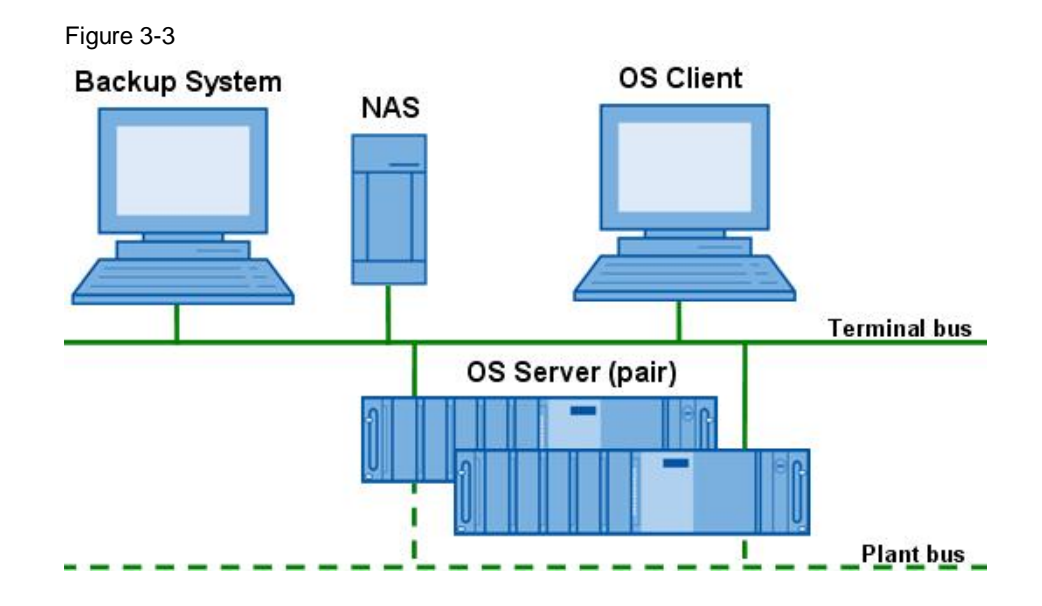

### Advantages

- Central storage of the system images on a computer or NAS
- Simple integration of data security through a RAID system
- Low additional hardware costs

### **Disadvantages**

 High loading of the terminal bus (possibly increased image opening times during backup)

## 3.4 Backup via an Additional Network

In order to compensate the disadvantage of increased bus load, you have the option of installing an additional network. However, this requires additional network adapters, cables and network distributors for all the OS stations.

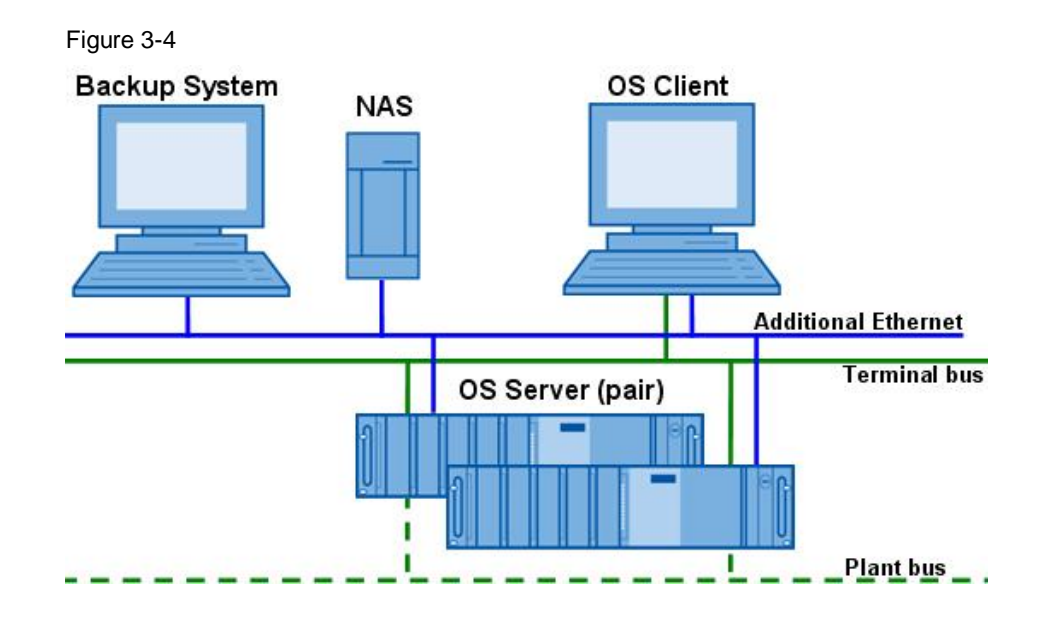

### **Advantages**

- Central storage of the system images on a computer or NAS
- Simple integration of data security through a RAID system
- No loading of the terminal bus

### Disadvantages

- More hardware to install (additional network adapters, cables and network distributors are necessary)
- Additional administration required for the network

# 4 Symantec Backup Exec System Recovery 2010

## 4.1 Installation

It is only necessary to make a full installation on the backup server. Install the software according to the Symantec instructions on a dedicated system.

In order to make a remote backup of a system it is necessary to install the Symantec Backup Exec System Recovery Agent on the target computer. This can be installed through the basic setup or installed on the target computer by the backup server using the "Implement Agent" function.

# **Notes** Please note that the settings of a firewall might hinder installation and connection via the network. Refer to the description as to which ports must be enabled for operation of the backup software.

| Figure 4-1                                                                    |                                                   |
|-------------------------------------------------------------------------------|---------------------------------------------------|
| 🙆 Symantec Backup Exec System Recovery 2010 - E501                            | <u>-0×</u>                                        |
| File View Tasks Computers Help                                                | 💡 Share Your Ideas                                |
|                                                                               | Reckup -                                          |
| Home                                                                          | 🔁 Recover -                                       |
|                                                                               |                                                   |
| Backup Exec System Recovery Service Connection                                |                                                   |
| This program is unable to connect and communicate with the Ba                 | ckup Exec System Recovery backup service on ES01. |
| Reconnect<br>Click this link to try and re-establish communication with the b | ackup service on ES01.                            |
|                                                                               |                                                   |
| Deploy agent                                                                  |                                                   |
| Click this link to deploy the Backup Exec System Recovery ag                  | ent to ES01.                                      |
| Edit computer list                                                            |                                                   |
| Click this link to edit the list of computers that can be connect             | ed to and managed.                                |
|                                                                               |                                                   |
|                                                                               |                                                   |
|                                                                               |                                                   |
|                                                                               |                                                   |
|                                                                               |                                                   |
|                                                                               |                                                   |
|                                                                               |                                                   |
|                                                                               |                                                   |
|                                                                               |                                                   |
|                                                                               |                                                   |
|                                                                               |                                                   |
| Cannot connect to the agent on ES01.                                          | Symantec.                                         |

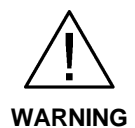

You must restart the system after installing the "Backup and Recovery Service".

If the OS server does not have a redundant configuration there might be gaps in the alarm logging and tag logging.

### 4.2 Recommendations for Time Settings

Image creation during operation increases the load on the system. In order to minimize this load it is necessary to split the image creation times. Symantec Backup Exec System Recovery 2010 enables you to distribute backup jobs as required.

Note the following points when configuring the backups:

- Always just 1 backup at a time
- Schedule a time buffer to avoid overlapping
- Configure by preference at times of low operation
- Do not start any backups during archive exporting to the CAS
- Avoid time-consuming and high-performance actions (compiling, downloading, ...) during the backup

| Liguro | 1 2 |
|--------|-----|
| Figure | 4-2 |

| Schedule                      | Backup Time<br>Specify when and how often the backup should run.                                           |        |
|-------------------------------|----------------------------------------------------------------------------------------------------|--------|
| Backup Time<br>Event Triggers | Start time: 2:15 AM                                                                                        | Defau  |
| General<br>ThreatCon Response | <u>S</u> un M <u>o</u> n T <u>u</u> e <u>W</u> ed T <u>h</u> u <u>F</u> ri S <u>a</u> t<br>I▼ □ □ □ □ □ □  |        |
|                               | Time between backups:<br>Number of times:<br>Next backup will be run at 2:15 AM<br>Automatically optimize: | 1 Hour |
|                               | Start a new recovery point set (base):                                                                     |        |
|                               | Start a new recovery point set (base):<br>The first time the backup is run in a new week                   |        |
|                               |                                                                                                    |        |

#### **Notes** You can make these settings separately for each computer requiring backup.

## 4.3 Recommendations for Configuration Settings

We recommend making the following settings:

- "Drive-based Backup" Backup of an entire drive. Backup and restoring of the computer (system drive, usually drive C).
- "Check restoring point after creation"
- "Prepend computer name to backup data file names" This option is very useful when backing up more than one computer on the same driver.
- "Save backup files to a unique subfolder" The new subfolder receives the same name as your computer.
- "Default backup destination" with associated logon data.
- Disable "Show splash screen at startup" (OS client)
   A message is displayed when creating the image. Disable this option so as not to distract the operator.

You can also set the options below as required:

- Compression levels for drive-based backups.
- Use password

Figure 4-3

• Use AES encryption

| Settings                                                             | General<br>Specify a default location where your backup data should be<br>stored.                                    |        |
|----------------------------------------------------------------------|----------------------------------------------------------------------------------------------------|--------|
| *General<br>Performance<br>Tray Icon<br>File Types<br>Google Desktop | <ul> <li>Prepend computer name to backup data file names</li> <li>Save backup files to a unique subfolder</li> </ul> |        |
| Destinations                                                         |                                                                                                    | TOWER  |
| External Drives<br>Configure FTP<br>Notifications                    | (e.g. F:\MyBackups, or \\server\share)                                                                               | 101136 |
|                                                                      | Type: Network destination                                                                                            |        |
| Log File<br>Event Log<br>SMTP Email                                  |                                                                                                    | Edit   |
| SNMP Trap                                                            | Show splash screen at startup                                                                                        |        |
|                                                                      |                                                                                                    |        |

#### PCS 7 System Recovery 1.1, Entry ID: 56897157

Since only the system partition (C:\) is to be backed up, all the other partitions should be excluded from the monitoring, otherwise the status of all stations would always be "At Risk".

### 4.4 Recommendations for Performance Settings

You can make settings that affect the computer performance and network loading during system backup.

Notes You can make these settings separately for each computer requiring backup.

In order to ensure secure operation of PCS 7 you should not set the system load too high through the backup.

Basically the following holds:

- Fast backup high system load
- Slow backup lower system load

The performance setting always reflects the balance between additional load on the PCS 7 system and the time taken for creating an image. We recommend setting the speed to not more than 50%.

If you make backups via the terminal bus, you should keep the network load as low as possible. For this case, Symantec provides a throttling option for the network.

Enable the throttling option and enter the value of 2500 KB/s for maximum network throttling.

| Settings                                                                              | Performance<br>Adjust the effect of backup and recovery operations on computer<br>performance.                                                    |
|---------------------------------------------------------------------------------------|----------------------------------------------------------------------------------------------------|
| *General<br>*Performance<br>Tray Icon<br>File Types<br>Google Desktop<br>Destinations | Default Performance     Slow     Fas     Moving the slider closer to Slow may improve the responsiveness of other     more as back up or recovery |
| External Drives<br>Configure FTP<br>Notifications                                     | Enable network throttling     Maximum network throttling:                                                                                         |
| Log File<br>Event Log<br>SMTP Email<br>SNMP Trap                                      | 2500 KB per second<br>Tell Me More                                                                                                    |
|                                                                                       | OK Cancel Annly                                                                                                    |

#### Figure 4-4

# 5 Backup with Backup Exec SSR 2010

# 5.1 Recovery CD

In order to be able to recover the system in an emergency, you need a bootable recovery CD. For this case Symantec provides the prepared Symantec Backup Exec System Recovery Disc. This starts the computer with a simplified Windows system in a recovery environment.

However, it is recommended to create a user-defined Symantec Backup Exec System Recovery Disc in order to prevent driver incompatibilities. A user-defined Symantec Backup Exec System Recovery Disc contains the drivers of the current network and the storage devices of your computer. It helps to ensure that you can access the recovery points in the case of an emergency which are required to restore your computer.

Proceed as follows to create the recovery CD: Start "Tasks > Create user-defined recovery disc" and follow the instructions. Then you need the recovery disc provided by Symantec and drivers to be incorporated in your system.

| eate Custom Symantec Recovery Disk CD                                                              |                          |
|----------------------------------------------------------------------------------------------------|--------------------------|
| vers to Include<br>additional drivers or remove the drivers you do not want included on the<br>c.  | custom Symantec Recovery |
| torage and network drivers:                                                                        |                          |
| WAN Miniport (IKEv2) (Unusable 64-bit driver)<br>D-Link DUB-E100 USB 2.0 Fast Ethernet Adapter     | Add                      |
|                                                                                                    | Remove                   |
|                                                                                                    | Reset                    |
|                                                                                                    |                          |
|                                                                                                    |                          |
|                                                                                                    |                          |
|                                                                                                    |                          |
| The Symantec Recovery Disk can only use 32-bit drivers. Add 32-b<br>unusable 64-bit driver listed. | bit drivers for each     |
|                                                                                                    |                          |
|                                                                                                    |                          |

### 5.2 Restore

In order to make a backup of the system image you start the computer using the recovery CD.

Change the network settings as required and configure the storage path of the backup file as network drive. Start the backup.

| igure 5-2                |                          |                                                                                                    |
|--------------------------|--------------------------|----------------------------------------------------------------------------------------------------|
| 💈 Symantec Recovery Disk |                          | X                                                                                                    |
| Symantec Backup          | Exec <sup>™</sup> System | Recovery 2010 Symantec.                                                                                      |
| Network                  | king Tools               |                                                                                                    |
| Home 🙀 Sta               | art My Networking Ser    | rvices                                                                                                    |
| Recover Ma               | p a Network Drive        |                                                                                                    |
| Analyze                  | Symantec Recovery        | ery Disk                                                                                                    |
| Network                  | Symante                  | ec Backup Exec™ System Recovery 2010 Symantec.                                                               |
| Utilities                |                          | Recover Data on My Computer                                                                                  |
|                          | Home                     | Recover My Computer Recover my computer to a specific time and day when it was working correctly.            |
|                          | Recover                  | Recover My Files<br>Using an existing recovery point, recover specific files or folders that have been lost, |
|                          | Analyze                  | damaged, changed, or deleted.                                                                                |
| <u>H</u> elp             | Network                  |                                                                                                    |
|                          | Utilities                |                                                                                                    |
|                          |                          |                                                                                                    |
|                          |                          | (GMT-08:00) Pacific Time (US & Canada)                                                                       |
|                          | <u>H</u> elp             | Select Language Exit                                                                                         |

After successful backup of the system you still have to transfer the project data from the ES to the target system.

- **Notes** A backup is made always of the status of the system when the backup is created. If changes are made after this point in time, by the Windows Update Service or automatic updating of the anti-virus software, for example, then you have to run these updates again.
- WARNING Microsoft SQL saves management data for SQL servers on the system partition. If an image is backed up on a PC station already in use, the management data and any old project data is not consistent. Then you must clear the old management data using Microsoft SQL Server Management Studio.

### Special features of the domain environment

In order to be able to participate in a domain, each domain computer must negotiate a trust token with the domain controller. This token is updated by default every 30 days. You can change this period which is designated as Secure Channel Trust. However, a trust token in a recovery point is not updated automatically by the domain controller. Therefore, when a computer is recovered by a recovery point that contains an old token, the recovered computer cannot participate in the domain until it is assigned again to the domain by someone with the appropriate authorization.

Details are available in the Symantec documentation or in the Symantec White Paper.